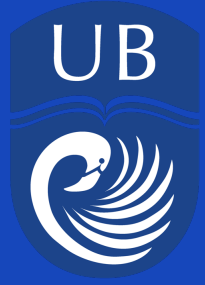

BAHAMAS GOVERNMENT TERTIARY GRANT ONLINE APPLICATION NAVIGATION GUIDE 1.Navigate to UB's Banner Self Service Page at <u>www.ub.edu.bs</u> and click on 'Banner' on the home page.

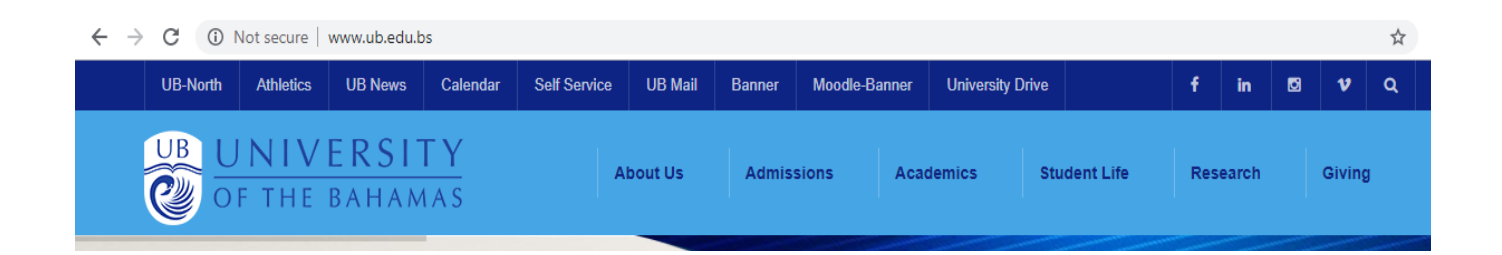

2.Click 'Self-Service(Student)' and sign in to your account.

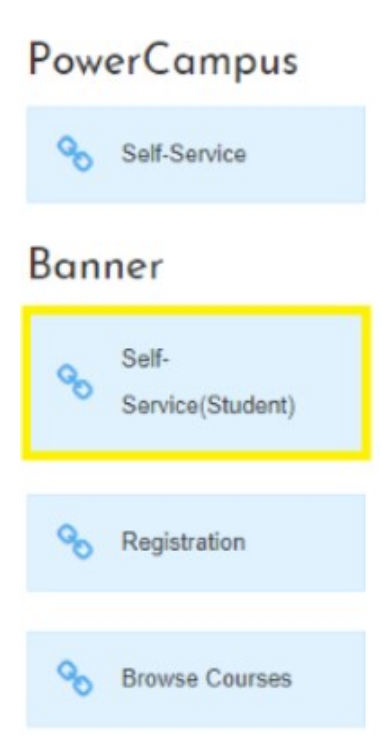

Selecting Self-service will redirect you to this page below

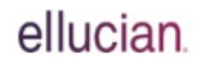

Sign in to your account

User Name Password Sign In

3.Click 'Financial Aid' under 'Additional Links'.

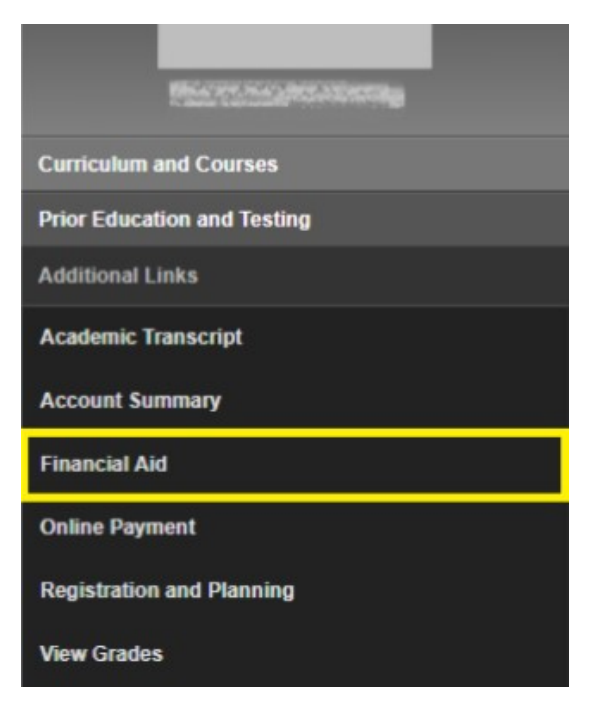

4. Click 'Apply for Student Aid'.

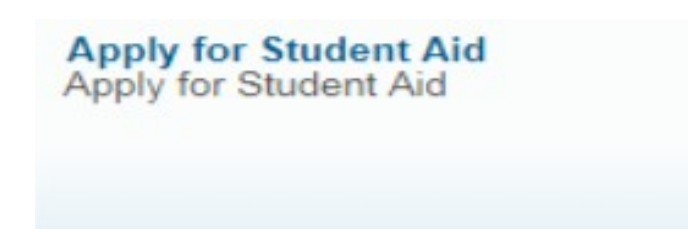

5. Select the year and semester for which you would like to apply, then click 'Continue'.

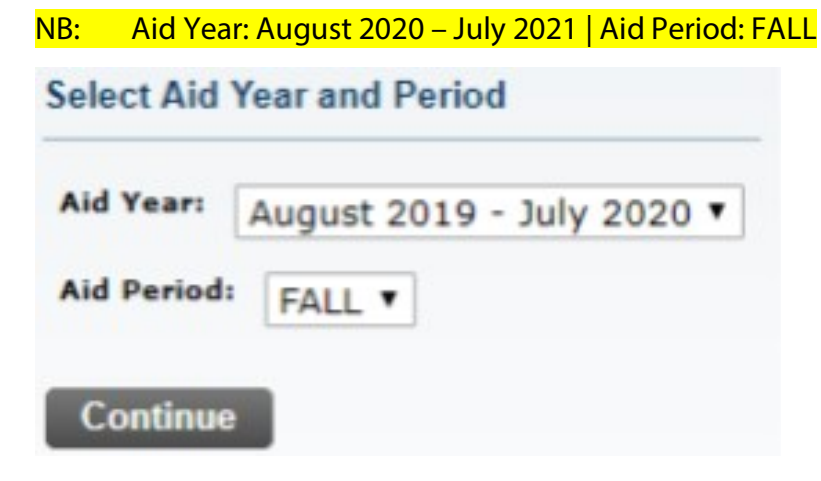

6. Select the application you want to apply for, and click 'Continue'.

| Please select the Application you want to apply for |                                                                                                    |   |  |  |
|-----------------------------------------------------|----------------------------------------------------------------------------------------------------|---|--|--|
| Select an App                                       | plication                                                                                                    |   |  |  |
| Application:                                        | Merit-Based Private Scholarship Application                                                                                                  | • |  |  |
| Continue                                            | Merit-Based Private Scholarship Application<br>Need-Based Private Scholarship Application<br>Bahamas Government Tertiary Accommodation Grant |   |  |  |
|                                                     | Bahamas Government Tertiary Grant Programme<br>Teacher Education Two-Thirds Financial Assistance                                             |   |  |  |

7. On this screen you will see important information about the Grant. Take special note of the application deadline and click **'Continue'**.

| Application:          | Bahamas Government Tertiary Grant Programme |
|-----------------------|---------------------------------------------|
| Aid Year:             | 1920-August 2019 - July 2020                |
| Aid Period:           | FALL-FALL                                   |
| Application Deadline: | 23-AUG-2019                                 |

8. Ensure that you have completed all relevant sections. Required sections are indicated by an asterisk.

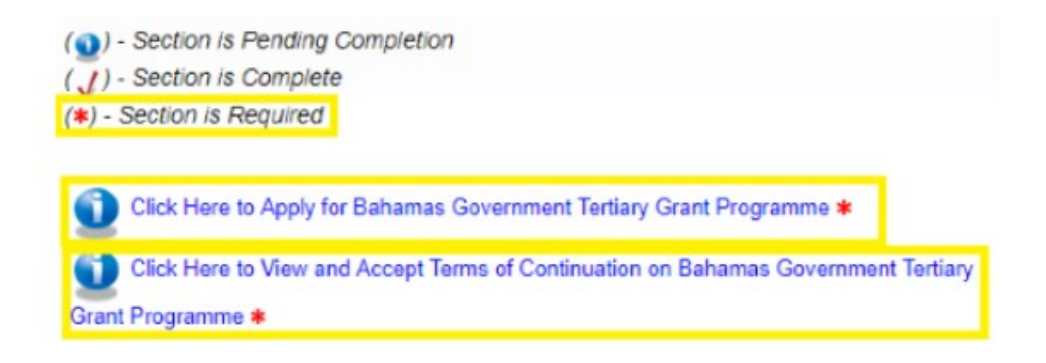

9. Click the required sub-section as indicated by the asterisk to continue.

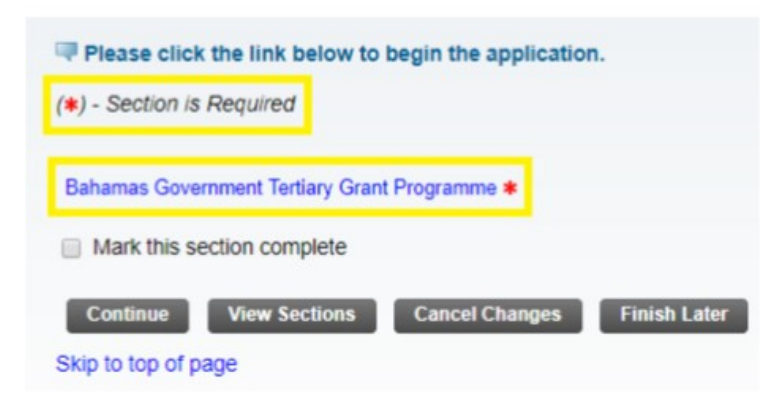

10. Complete the application. Make sure you check **'Apply for this award'** before you begin entering your information.

Bahamas Government Tertiary Grant Programme

Home > Show Award Sections and Questions

Apply for this award

SECTION 1: PERSONAL INFORMATION

11. Ensure that all of the information you have entered is accurate and complete, then click **'Save and Continue'**.

2. DECLARATION

BY SELECTING "YES", I DECLARE THAT THE INFORMATION IN THIS
APPLICATION IS TRUTHFUL AND ACCURATE. I FURTHER ACKNOWLEDGE THAT
PROVIDING FALSE AND/OR INACCURATE INFORMATION WILL RESULT IN THE
FORFEITURE OF ANY AID GRANTED BY UNIVERSITY OF THE BAHAMAS.

YES

Save and Continue
Continue without saving
Skip to top of page

12. Select the 'Mark this section complete' checkbox, then click 'Continue'. You can also get an overview of the sections of the application by clicking 'View Sections', cancel any changes you have already made, or finish later another time.

| Please click the link below to begin the application. |
|-------------------------------------------------------|
| (*) - Section is Required                             |
| Bahamas Government Tertiary Grant Programme *         |
| Mark this section complete                            |
| Continue View Sections Cancel Changes Finish Later    |
| Skip to top of page                                   |

13. Carefully read all terms and conditions of The Grant on this page. Once you have done so, check the 'Mark this section complete' checkbox, then click 'Continue'.

| 8. Students enrolled in less than 12 credits per semester may                                    |
|--------------------------------------------------------------------------------------------------|
| remain eligible for the Grant under the following criteria:                                      |
| <ul> <li>If a student has less than 12 credits remaining to</li> </ul>                           |
| graduate and is taking the maximum credits available to                                          |
| him or her in that semester.                                                                     |
| By marking this section complete, I agree to the terms and conditions set forth in this section. |
| Mark this section complete                                                                       |
| Continue View Sections Cancel Changes Finish Later                                               |
| Skip to top of page                                                                              |

14.Once you are satisfied with all of your responses, you are ready to submit. Click **'Submit Application'** at the bottom of the page.

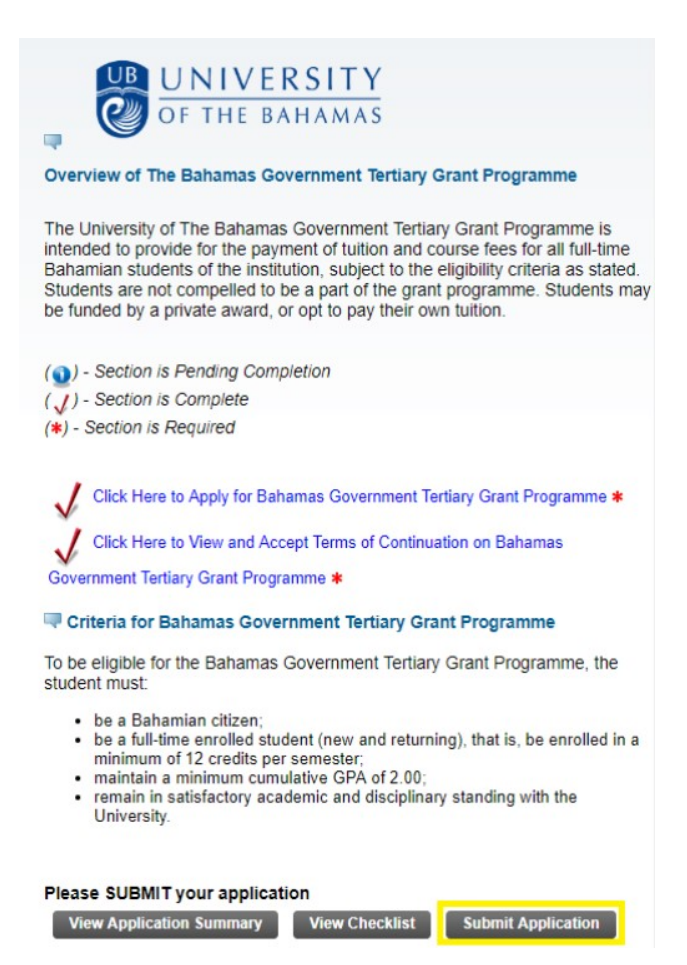

Office of Financial Aid & Scholarships University of The Bahamas Tel: 1 (242) 302-4370/302-4371 Email: fa@ub.edu.bs